## Dataimport Excel Line til IDEP.web Udenrigshandel med tjenester

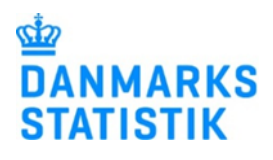

December 2021

Denne guide beskriver, hvordan man importerer Excel Line filformatet til Udenrigshandel med tjenester i IDEP.web. Formatet kan benyttes til både månedlig, kvartalsvis og årlig indberetning. Find flere vejledninger og fil eksempler på www.dst.dk/uhtidep

## Medarbejdersignatur

Når du skal indberette via IDEP.web, skal du bruge en digital NemID medarbejdersignatur. Hvis du ikke allerede har en medarbejdersignatur, kan den bestilles på www.danid.dk

**Excel Line filformat** Excel Line filformatet skal se ud som nedenstående: A в С D Tjenestekode Udgifter Landekode Indtægter 1 2 EC 210.11 15000 210.2 35000 3 KR 4 SE 215.11 10000 5 CH 210.13 12000 6 Tjenester Data Lande  $(\mathbf{+})$ Excel Line fileksemplet kan downloades fra: www.dst.dk/uhtidep Fileksemplet indeholder 3 faneblade: Data – her indtastes data • Lande - liste over gyldige landekoder Tjenester - indeholder liste med beskrivelse af gyldige tjenestekoder Kolonne A: Landekode - se landekoder i fanebladet Lande Kolonne B: Tjenestekode - se koderne i fanebladet Tjenester Kolonne C: Indtægter Kolonne D: Udgifter Når du klikker på en celle i kolonnerne Land og Tjenestekode, kan du benytte rullemenuen til at indsætte aktuel kode. Start IDEP.web Gå til www.dst.dk/uhtidep for at UDENRIGSHANDEL MED TJENESTER finde et direkte link til IDEP.web. VIA IDEP.WEB Klik på knappen Start IDEP.web dberetning til Udenrigshandel med tjenester foretages online via IDEP.web. Programmet kan også bruges til indberetning af trastat og Industriens salg af varer, Lønstatistik og Fravær. Indberetning til Udenrigshandel med tjenester foreta jdersignatur, kan du straks benytte IDEP.web til indberetning . data manuelt i online formularen eller importere data via en Excel fil Bemærk, at indberetning skal ske i hele kroner og ikke i 1000 kr

| Independence                              |                                            |                                |                          |                                 |                                              |                        |                |
|-------------------------------------------|--------------------------------------------|--------------------------------|--------------------------|---------------------------------|----------------------------------------------|------------------------|----------------|
| Indtast stamdata                          | Ændre Oplysninger om CVR-/SE-nr            | 17150413                       |                          |                                 |                                              |                        |                |
| Første gang du logger ind, skal           | Firmanavn*                                 |                                |                          |                                 |                                              |                        |                |
| stamdata indtastes. Alle gule             | TEST                                       | ofen ns t                      | mail advance*            |                                 | Kopier kontaktopiy:<br>Kopiér udfyldte       | sninger                |                |
| felter skal udfyldes. Felterne kan        | Test 123                                   | 345678 id                      | dep@dst.dk               |                                 | kontaktoplysninger t<br>kontaktoplysninger r | il tomme<br>nedenfor   |                |
| være præudfyldt med oplysninger           | Udfyld kontaktoplysningerne for den p      | person, der udfylder nedenst   | stående undersøgelser.   |                                 |                                              |                        |                |
| fra Danmarks Statistik. Du kan            | Indberetningstype Kon                      | taktperson                     | Telefon nr.              | Mobiltelefon                    | Ingen SMS E                                  | Digital post _ mail ad | esse           |
| rette i oplysningerne eller tilføje       | Industriens salg af varer                  |                                |                          |                                 |                                              |                        |                |
| nye. Det er ikke muligt at ændre          | Intrastat Import                           |                                |                          |                                 |                                              |                        |                |
| Firmanavn.                                | Intrastat Eksport                          |                                |                          |                                 |                                              |                        |                |
|                                           |                                            |                                |                          |                                 |                                              |                        |                |
| Indtaster du mobiltelefon, vil du         | Gem Tuk                                    | or og klik på Com              |                          |                                 |                                              |                        |                |
| modtage en sms påmindelse                 | Klik på Luk for at forlade skærmen u       | uændret eller delvist udfyldt. | . Hvis der stadig mangle | er oplysninger, åbr             | nes kontaktoplysninger                       | igen næste gang en bru | ger logger på. |
| inden indberetningsfristen. Hvis          |                                            |                                |                          |                                 |                                              |                        |                |
| du ikke ønsker påmindelsen, sæt           |                                            |                                |                          |                                 |                                              |                        |                |
| hak på <b>Ingen SMS</b> .                 |                                            |                                |                          |                                 |                                              |                        |                |
|                                           |                                            |                                |                          |                                 |                                              |                        |                |
| Ønsker du at modtage korre-               |                                            |                                |                          |                                 |                                              |                        |                |
| spondance fra Danmarks Statistik          |                                            |                                |                          |                                 |                                              |                        |                |
| via Digital post, sæt hak på <b>Digi-</b> |                                            |                                |                          |                                 |                                              |                        |                |
| tal post.                                 |                                            |                                |                          |                                 |                                              |                        |                |
| Afalut vad at klikka på <b>Com</b>        |                                            |                                |                          |                                 |                                              |                        |                |
| Alsiut veu at kiikke pa <b>Geili</b> .    |                                            |                                |                          |                                 |                                              |                        |                |
|                                           |                                            |                                |                          |                                 |                                              |                        |                |
| Upload fil                                |                                            |                                |                          |                                 |                                              |                        |                |
| Klik på [1] Dan en indheretning           | Define                                     |                                | 1- d-4 <sup>101</sup>    | 14-14                           | 4-1                                          |                        |                |
| Nik pa [+] Dan en indberetning            | Rediger Funktioner                         | r Dataimport                   | Indstillinger            | Værk                            | ktøjer Hjæl                                  | <u>þ</u>               | Genveistaster  |
| pa stattsiden af IDEP.web.                | Ctrl F3 NC8 F                              | F8                             |                          |                                 |                                              |                        | Shift F1       |
|                                           | Statisticen                                |                                |                          | 6                               | DEP.web har fået ny                          | t udseende og flere    |                |
|                                           | Der er 1 besked(er), der venter            | Danmarks Statistik og          | g SKAT : IDEP.web        |                                 | funktioner. Læs mere pa                      | : Nyheder i IDEP.web   |                |
|                                           | CVR/SE specifik information                | Velkommen                      |                          |                                 |                                              |                        |                |
|                                           | Kontakt information oversigt:              | Almene contract                |                          |                                 | Mine opgaver                                 |                        |                |
|                                           | Tjen.: Test<br>Imp.: Test                  | [+] Dan en indberetni          | ing                      |                                 |                                              |                        |                |
|                                           | Eks.: Test<br>VS: Test                     | Gå til listen over indbe       | eretnin                  |                                 |                                              |                        |                |
| Opret boyedonlysninger                    |                                            |                                |                          |                                 |                                              |                        |                |
| Marker ved Udenrigshandel                 | Or and Using data baseling and             |                                |                          |                                 |                                              |                        |                |
| marker ved Odenngshander                  | Opret Hovedoplysninger                     |                                |                          |                                 |                                              |                        |                |
| med genester                              | 1. Vælg indberetning:                      |                                |                          |                                 |                                              |                        |                |
| Marker ved Dataimport fra fil.            | O Intrastat Import                         |                                | Multiin<br>Vælgde        | nport/Upload<br>enne løsning, l | filer<br>hvis du ønsker at i                 | uploade en fil, som    |                |
| Vælg statistisk periode ved hiælp         | O EU-salo uden moms                        |                                | indehol                  | der et eller fler               | e CVR/SE-numre                               | perioder og varest     | ømme           |
| af rullemenuen                            | <ul> <li>Udenrigshandel med Tje</li> </ul> | enester                        | (varestr                 | ømme gælder                     | kun intrastat)                               |                        |                |
|                                           |                                            |                                | Multi i                  | mport                           |                                              |                        |                |
| Klik på <b>Fortsæt</b> .                  |                                            |                                |                          |                                 |                                              |                        |                |
|                                           | 2. Vælg indberetningsty                    | /pe:                           | Bamær                    | k: Nul indher                   | etning                                       |                        |                |
|                                           | Dataimport fra fil                         |                                | Nul-indl                 | beretning vælg                  | jes, hvis virksomh                           | eden ikke har haft     |                |
|                                           | Nul-indberetning                           |                                | tjeneste                 | handel i den v                  | algte periode.                               |                        |                |
|                                           | Manuel indtastning                         |                                |                          |                                 |                                              |                        |                |
|                                           |                                            |                                |                          |                                 |                                              |                        |                |
|                                           |                                            |                                |                          |                                 |                                              |                        |                |
|                                           | 3. Vælg periode:                           |                                |                          |                                 |                                              |                        |                |
|                                           | Statistisk periode*<br>201901 Januar 2019  |                                |                          |                                 |                                              |                        |                |
|                                           |                                            |                                |                          |                                 |                                              |                        |                |
|                                           |                                            |                                |                          |                                 |                                              |                        |                |
|                                           | Fortsæt U.k                                |                                |                          |                                 |                                              |                        |                |
|                                           |                                            |                                |                          |                                 |                                              |                        |                |
|                                           |                                            |                                |                          |                                 |                                              |                        |                |
|                                           |                                            |                                |                          |                                 |                                              |                        |                |
|                                           |                                            |                                |                          |                                 |                                              |                        |                |
|                                           |                                            |                                |                          |                                 |                                              |                        |                |
|                                           |                                            |                                |                          |                                 |                                              |                        |                |

| Vælg importformatet <b>UHT Excel</b><br>Line ved hjælp af rullemenuen.                                                                                                    | Startsiden > Dataimport         Detaimport         Post Hovedoplysninger002861, Udenrigshandel med Tjenester 202106         Bemærk: Du kan uploade filer til Intrastat og Udenrigshandel med tjenester indeholdende<br>CVR nummer, periode(r) og evt. begge varestrømme (kun Intrastat) via multi import         Navn på importformar       UHT Excel Line       Excel - Excel fil med UHT linie       Vis format         UHT Excel Line       Excel - Excel fil med UHT linie       Vis format         Fortsæt       Annuller og vend tilbage til startsiden                                                                                                    |
|----------------------------------------------------------------------------------------------------|----------------------------------------------------------------------------------------------------|
| Klik herefter på <b>Gennemse</b> , for at<br>lokalisere din fil, og på <b>Upload</b> for<br>at importere den.                                                                                                    | Startsiden > Dataimport         Dataimport         Post Hovedoplysninger002861, Udenrigshandel med Tjenester 202106         Bemærk: Du kan uploade filer til Intrastat og Udenrigshandel med tjenester indeholdende<br>CVR nummer, periode(r) og evt. begge varestrømme (kun Intrastat) via multi import         Navn på importformat*       UHT Excel Line       Excel - Excel fil med UHT linit       Vis format         C:\\UHT-Excel-Line-fileksempel (1).xlsx       Gennemse       Upload         Fortsæt         Annuller og vend tilbage til startsiden                                                                                                    |
| Vælg <b>Arknavn</b> ved hjælp af rul-<br>lemenuen. Vælg navnet på det<br>faneblad i Excel filen, der inde-<br>holder data. Hvis du bruger fil-<br>skabelonen fra Danmarks Stati-<br>stik, hedder arket <b>Data</b> .<br>Klik på <b>Fortsæt</b> . | Startsiden > Dataimport         Detaimport         Post Hovedoplysninger002861, Udenrigshandel med Tjenester 202106         Bemærk: Du kan uploade filer til Intrastat og Udenrigshandel med tjenester indeholdende<br>CVR nummer, periode(r) og evt. begge varestrømme (kun Intrastat) via multi import         Navn på importformat*       UHT Excel Line       Excel - Excel fil med UHT linit       Vis format         Filnavn*       UHT-Excel-Line-fileksempel (1).xlsx       Arknavn*       Data         (Fortsæt)         Anuller og vend tilbage til startsiden                                                                                                    |
| Nu importeres filen til IDEP.web.<br>Er data korrekt, vil der stå <b>Kan</b><br><b>godkendes</b> i kolonnen <b>Status</b> .<br>Klik på <b>Se alle indberetninger</b> .<br>Ved fejl – se afsnittet <b>Fejl i ind-</b><br><b>beretningen</b> .     | Mil 1/2       X       X       X       X       Nexts         * Mil 1/2       Ell       Status       Handling       Instruktion       CVR.nr.       Date       Nexts         1704a       UHT-Excel-Line-Balakamer(s)       Kon opskender       Importer Injer. UHT-Excel Line. Udenrigshander med Tjenester. 003157       17756413       20-12-2021 15-31         1704a       UHT-Excel-Line-Balakamer(s)       Importer Injer. Intrastat Text TAB. Exaport. 003151       17756413       20-12-2021 12-51         1704b       Intrastat Text TAB. Exaport. 003151       17756413       20-12-2021 12-51       17766413       20-12-2021 12-51         1704b       Intrastat Text TAB. Exaport. 003151       17756413       20-12-2021 11-45       20-12-2021 11-45                                                                                                    |
| Klik på knappen <b>GODKEND OG</b><br>FORTSÆT for at godkende din<br>indberetning.                                                                                                    | Indberetnings nr. 2054       X       Image: Constraint of the statistic periode statistic periode statistic |

| Send indberetning<br>Når du har klikket på Godkend,<br>får du et resume af din indberet-<br>ning. Hvis resumeet er korrekt,<br>klik på Send indberetningen.<br>Hvis du ønsker at rette i indberet-<br>ningen, klik på Nej, vend tilbage<br>til indberetningslisten.<br>Kvittering<br>Kvittering på indberetning sendes<br>til den e-mail adresse, der er<br>tilknyttet din NemID medarbejder<br>signatur. | Godkend 002241         Oplysningspligtig       17150413         Statistik       Udenrigshandel med tjenester         Statistik       Udenrigshandel med tjenester         Statistik       Udenrigshandel med tjenester         Statistik       Udenrigshandel med tjenester         Statistik periode       Januar 2019 - 201901         Din indberetning         Indtægter - hele DKK         25 000 DKK         Udgifter - hele DKK       25 000 DKK         Udgifter - hele DKK       4 (indberetningslinier)         Antal poster       4 (indberetningslinier)         Antal poster aggregeret       • Aggregeret info         Bemærk: Hvis du sender denne indberetning, kan den ikke ændres.         Hvis du sender denne indberetning, kan den ikke ændres.         Hvis du sender denne indberetning, må du danne en erstatningsindberetning.         Stati indberetningen sendes?         Nej, vend tilbage til indberetningslaten       Send indberetningen                                                                                                    |
|----------------------------------------------------------------------------------------------------|----------------------------------------------------------------------------------------------------|
| Bemærk!<br>Danmarks Statistik har først mod-<br>taget din indberetning, når der på<br>listen over indberetninger, er<br>markeret med et 🗸 i kolonnen<br>Indberetning godkendt.                                                                                                    | Ingen filter Indberetningstyper vist Alle v Status fiter. Alle v<br>Indberetnings nr. Indberetningstype Type Varestrem Statistisk Samlet vardi Antal Boster Indberetning Sidst andrest<br>O 000001 Udenrigshandel med Normal 201901 Indt 25.000 4 v v 09-01-2019                                                                                                    |
| Fejl i indberetningen                                                                                                    |                                                                                                    |
| Hvis der er fejl i indberetningen,<br>vil der stå <b>Fejl</b> i kolonnen <b>Status</b> .<br>Klik på ordet <b>Fejl</b> , for at komme til<br><b>importlog</b> .                                                                                                    | X     C       * Id     Ell     Status       UHT-Excel-Line-Steksempel (1)     X       16027     002982, Udenrigsbandel med       Tjenester 202106 [ Data ]     Est                                                                                                    |
| Klik på knappen <b>Udvid</b> for at få<br>detaljeret liste med fejl og advars-<br>ler.<br>Vælg <b>Kassér disse data</b> , hvis du<br>ønsker at slette indberetningen<br>og uploade på ny.<br>Klik på selve indberetningsnum-<br>meret for at åbne din indberet-<br>ning, eller på et linjenummer for<br>at gå direkte til posten.                                                                         | Statisten > Baggrundsjob > Vis montlog       Dammarks Statistik og SKAT. IDEPaet.         Vis importlog (14029)       Baggrundsjob       Resultat:       Der er føj ogsåer advæsier. Tjøk nedenslående<br>test.       Der er føj ogsåer advæsier. Tjøk nedenslående<br>test.       Der er føj ogsåer advæsier.       Der er føj ogsåer advæsier.       Der er føj ogsåer advæsier.       Der er føj ogsåer advæsier.       Der er føj ogsåer.       Der er er advæsier.       Der er er advæsier.       Der er er advæsier.       Der er er advæsie advæsier.       Der er er advæsier.       Der er er advæsier.       Der er er advæsier.       Der er er advæsier.       Der er er advæsier.       Der er er er advæsier.       Der er er er advæsier.       Der er er advæsier.       Der er er er advæsier.       Der er er er advæsier.       Der er er er advæsier.       Der er er er advæsier.       Der |
| Marker ved ordet <b>Fejlposter</b> for<br>at få en liste kun med fejlposter.<br>Klik på det første linje nr. for at<br>åbne posten.<br>Klik på <b>Slet alle poster og uplo-<br/>ad på ny</b> , hvis du ønsker at slette<br>alle poster og indberette på ny.                                                                                                    | Redger         Funktioner         Datamport         Indultinger         Vanktager         Hjisto         Link           Opret Vis stell         Stell         Stell         Datamport         Koper linger         Print indiversing<br>stell's         Print indiversing<br>cut at p         Dammarks Statistik og SKAT : IDEP web           Statisden-Hoderstrunger - Ploster         Dammarks Statistik og SKAT : IDEP web         Dammarks Statistik og SKAT : IDEP web           Valig en eller fore poster robits         Dammarks Statistik og SKAT : IDEP web         Endre Poster 002564         Statistic Udende sternis i red tjenester         Statistic Udende sternis i red tjenester         Statistic Udende sternis i red tjenester         Statistic Udende sternis i red tjenester         Statistic Udende sternis i red tjenester         Statistic Udende sternis i red tjenester         Statistic Udende sternis i red tjenester         Statistic Udende sternis i red tjenester         Statistic Udende sternis i red tjenester         Statistic Udende sternis i red tjenester         Statistic Udende sternis i red tjenester         Statistic Udende sternis i red tjenester         Statistic Udende sternis i red tjenester         Statistic Udende sternis i red tjenester           Skal retter         Valig         - Fejocotkir         Statistic Udende sternis i red tjenester         Statistic Udende sternis i red tjenester         Statistic Udende sternis i red tjenester           Unge ner         - Karet         Oprint         Statistic Udende stere                                                                                                    |

| Røde/gule felter skal ret-<br>tes/udfyldes, så de bliver grønne.<br>Skal vareposten alligevel ikke<br>indberettes, vælg <b>Slet</b> i menuen<br><b>Rediger</b> .<br>Ret posten og klik på <b>GEM – og</b>     | Startsiden > Indberetninger > Poster > Post<br>Ændre Post 1 / 2 - 002963<br>Statistik: Udenrigshandel med Tjenester Periode: 202106 Opdateret: 20-12-2021 15:13<br>Land* Indtægter - hele DKK*                                                                                                    |
|----------------------------------------------------------------------------------------------------|----------------------------------------------------------------------------------------------------|
| gå til næste for at komme til den<br>næste post, hvis der er flere ret-<br>telser.                                                                                                    | Ijenestekode*     Udgifter - hele DKK       200.5     Andre transaktioner (bruges alene efter aftale med Danmarks Statistik)                                                                                                    |
| Klik på <b>GEM – og tilføj ny post</b><br>hvis du ønsker at tilføje en post til<br>din indberetning.                                                                                                    | I alt:       Indtægter;       21 313: Udgifter;       0         GENGEM og se gemte poster       GEM - og gå til næste       GEM - og tilføj ny post       RYD - og se gemte poster                                                                                                    |
| Klik på <b>RYD – og se gemte po-<br/>ster</b> for at forlade posten uden at<br>gemme ændringer.                                                                                                    | <ul> <li>Første </li> <li>Føregående Næste &gt;</li> <li>Sidste &gt;</li> <li>Viser kun linjer med fejl</li> <li>GEM: gem aktuel post og bliv på siden</li> <li>GEM - og se gemte poster: gem posten og vend tilbage til listen</li> <li>GEM - og gå til næste: gem og fortsæt til næste post</li> <li>GEM - og tilfoj ny post: tilføj en ny post til din indberetning</li> </ul> |
| Klik på <b>GEM – og se gemte po-<br/>ster</b> efter sidste rettelse.                                                                                                    | RYD - og se gemte poster: gemmer ikke posten, men vender tilbage til listen                                                                                                    |
| Nu kan du godkende din indbe-<br>retning ved at klikke på knappen<br>GODKEND OG FORTSÆT.<br>Husk derefter at klikke på Ind-<br>send indberetningen på dit re-<br>sume (beskrevet tidligere i denne<br>guide). | Ændre Poster 002963 Statistik: Udenrigshandel med tjenester       Statistik: periode: 202106                                                                                                    |
| Bemærk!<br>Danmarks Statistik har først mod-<br>taget din indberetning, når der på<br>listen over indberetninger, er<br>markeret i kolonnen Indberet-<br>ning godkendt.                                       | Ingen filter<br>Indberetningstyper vist. Alle ▼ Status filter. Alle ▼ 1 Poster<br>Compositions nr. Indberetningstype Type Varestrem Statistick Semiet værdi Antal poster Korrekt godkendt ændret<br>0000001 Uderrigshandel med Normal 201901 Indt 25.000 4 √ 09-01-2019                                                                                                    |

Kontakt Danmarks Statistik: Hvis du har brug for hjælp til din indberetning i IDEP.web, er du velkommen til at kontakte os via idep@dst.dk